# Vogue templates: Collection page

Support.pixelunion.net/hc/en-us/articles/360032724994-Vogue-templates-Collection-page

Collections are used to organize and categorize products on your storefront. With Vogue, there are settings for the collection pages in the theme editor and an alternative collection template known as **Lookbook**.

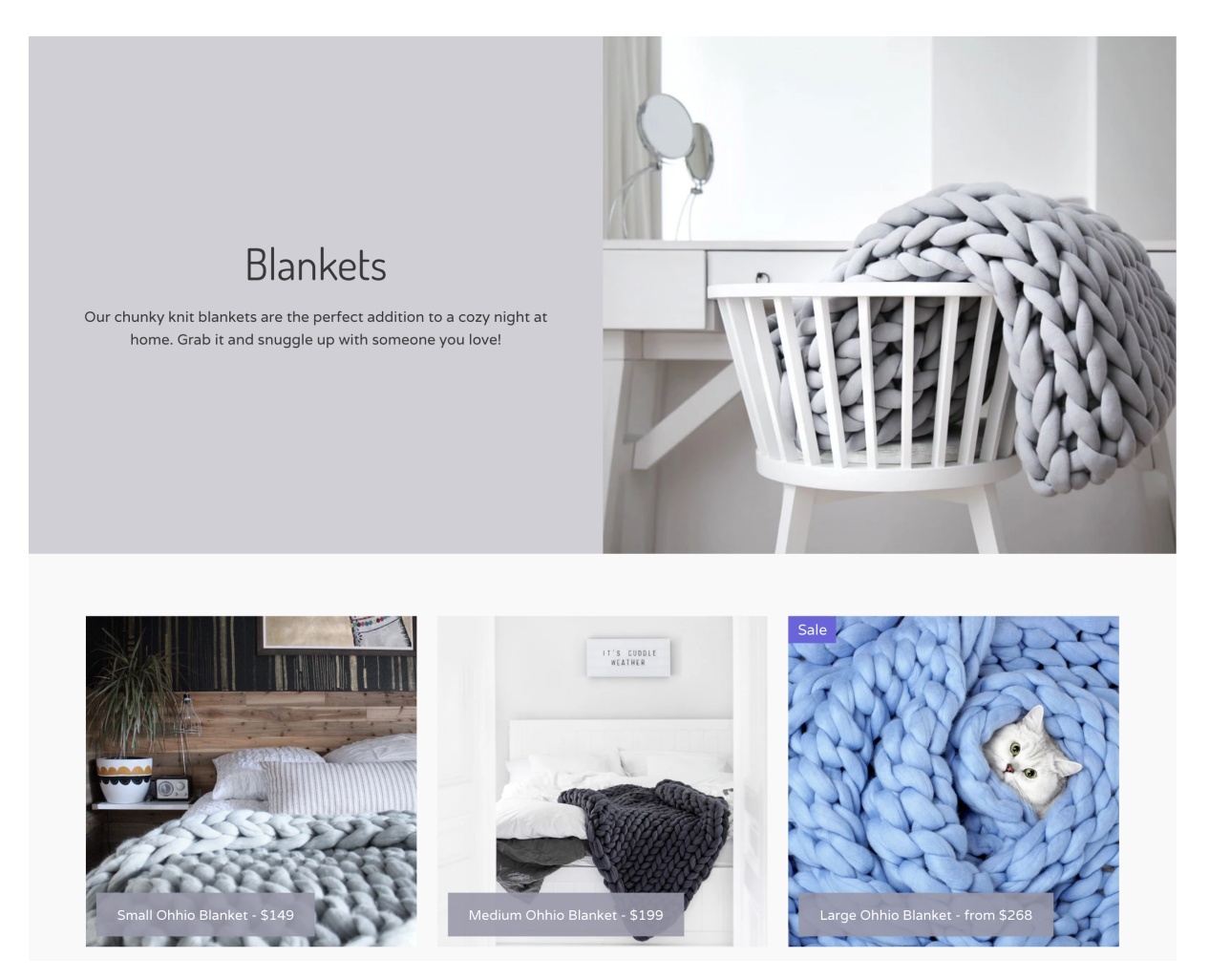

#### Accessing theme editor settings for collection pages

Navigate to the theme editor settings by clicking **Customize** > Open a collection in the rightside preview or select **Collection page** from the page dropdown > In the left-side settings, open the **Collection pages** section

# Arrange collection image layout

Choose one of the two options for the collection page image layout. **Two columns** includes two equal-sized product images per row, while **Full width** expands the products so each row is occupied by a single product.

#### Show collection description

Enable **Show description** to include the collection's description text on your collection pages.

# **Enable tag filtering**

Select **Enable tag filtering to** allows customers to sort products using the products' custom tags. These can be added to product pages in your Shopify admin, under **Organization** on the right side of each product editing screen.

# Adjust number of products per page

Use the **Products per page** slider to control the amount of products displayed on each collection page.

# Change image container aspect ratio

The **Product aspect ratio** is the proportional relationship between an image's height and width. Vogue lets you select the aspect ratio to use for images on collection pages.